## Beyond EC 受信機アップデート手順

## ①受信機の Web 設定画面より「その他設定」を選択

| その他の設定 - ビヨンドEC × -       | +                                   |          |       |        |                           | $\sim$  | -        | ٥    |
|---------------------------|-------------------------------------|----------|-------|--------|---------------------------|---------|----------|------|
| → C ▲ 保護されていない通信          | 192.168.0.3/other.html              |          |       |        | Q E                       | 2       | * 0      |      |
| アプリ M Gmail 🧰 YouTube 繴 🤋 | ップ 💁 翻訳 🏛 ニュース                      |          |       |        |                           |         |          |      |
| <b>Beyond EC</b>          |                                     |          |       |        | 出来最長 T000000000 エデデル名 ECO | 00001 7 | 7-4ウエア/1 | ージョン |
| トップ 基本設定                  | ネットワーク設定                            | グループ登録   | 吁出機登録 | 接続中表示機 | その他設定                     |         | ハスワード    | te.  |
| の他の設定                     |                                     |          |       |        |                           |         |          |      |
| モニターの出力音量                 | • 10                                |          |       |        |                           |         |          |      |
| 時刻合わせ設定(NTP)              |                                     |          |       |        |                           |         |          |      |
| NTP同期                     | <ul> <li>する</li> <li>しない</li> </ul> |          |       |        |                           |         |          |      |
| NTPサーバ                    | ntp.nict.jp                         | NTP設定テスト |       |        |                           |         |          |      |
| IT HALLAR                 | 1時間 ~                               |          |       |        |                           |         |          |      |
| 特刻合わせ設定(手入力)              |                                     |          |       |        |                           |         |          |      |
| 手入力設定                     | 2022/05/19 🗇 09:06:00               | 0 BE     |       |        |                           |         |          |      |
|                           |                                     |          |       |        |                           |         |          |      |

## ②「プログラムアップデート」の「ファイル選択」をクリック

| ▼ ③ その他の設定 - Beyond EC × +                        | -                   | ٥         | × |
|---------------------------------------------------|---------------------|-----------|---|
| ← → C 🛆 保護されていない遺信 169.254.207.158/other.html 🔍 🛧 | 5   O               | 0         | : |
| M Gmail 💶 YouTube 💡 マップ 峰 翻訳 👩 ニュース               |                     |           |   |
| 時刻合わせ設定(手入力)                                      |                     |           | * |
| 手入力設定 2023/12/07 □ 16:07:00 ◎ 設定                  |                     |           |   |
| 呼出機(モデルA)設定                                       |                     |           |   |
| 長押し約数 118                                         |                     |           |   |
| 928                                               |                     |           |   |
| ブログラムアップデート                                       |                     |           |   |
| ファームウェアファイル ファイルを選択 訳されていません アップロード               |                     |           |   |
| システム解析(内部ログダウンロード)                                |                     |           | 0 |
| 内部ログダウンロード <b>ダウンロード</b>                          |                     |           | e |
| 工場出荷状態に戻す                                         |                     |           |   |
| 工場出荷状態に戻す 実行する                                    |                     |           |   |
| <                                                 | © 2020 M's creative | Co., Ltd. | ÷ |

③弊社ホームページよりダウンロードいただいた「BeyondEC-Receiver-\*.\*.\*.zip」を 選択

| BeyondEC-Receiver-1.2.3.zip                | 2023/12/07 15:27        | 圧縮 (zip 形式) フォル | 7,359 KB |       |
|--------------------------------------------|-------------------------|-----------------|----------|-------|
| )「アップロード」をクリ                               | ック                      |                 |          |       |
| <ul> <li>その他の設定 - Beyond EC × +</li> </ul> |                         |                 |          | - 0   |
| - → C ▲ 保護されていない通信 169.254.207.158/d       | ther.html               |                 | Q \$     | D 0 0 |
| I Gmail 💶 YouTube 🍳 マップ 💁 翻訳 👼 ニュース        |                         |                 |          |       |
| 時刻合わせ設定(手入力)                               |                         |                 |          |       |
| 手入力設定 2023/12/07 日                         | 16:07:00 〇 設定           |                 |          |       |
| 呼出機(モデルA)設定                                |                         |                 |          |       |
| 長押し秒数 1秒 🗸                                 |                         |                 |          |       |
| 登録                                         |                         |                 |          |       |
| プログラムアップデート                                |                         |                 |          |       |
| ファームウェアファイル<br>ファイルを選択 Br                  | yondECer-1.2.3.z アップロード |                 |          |       |
| システム解析(内部ログダウンロード)                         |                         |                 |          |       |
| 内部ログダウンロード <b>ダウンロード</b>                   |                         |                 |          |       |
| 工場出荷状態に戻す                                  |                         |                 |          |       |
| 工場出荷状態に戻す実行する                              |                         |                 |          |       |
|                                            |                         |                 |          |       |

⑤「OK」をクリック

## 169.254.207.158の内容

ファームウェアアップロードが終了したら、Beyond ECは再起動されます。 Web設定には再度ログインが必要になります。

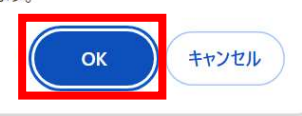

⑥受信機が自動的に再起動を行い、アップデートが開始されます。